## 画面キーボードで文字を入力する

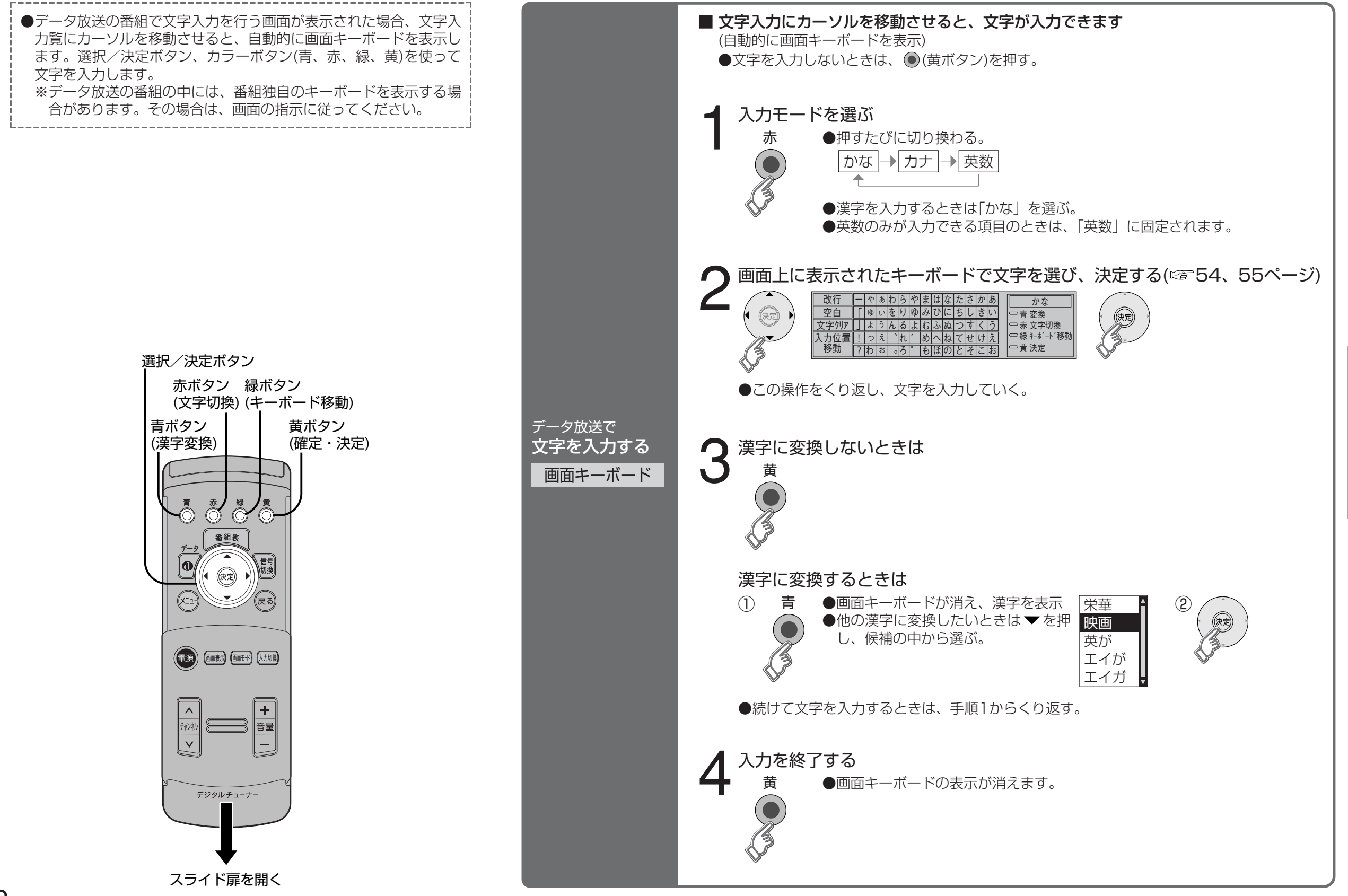